ハローワーク川崎北オンラインセミナー

## Job tagを知ろう!

新しい業界や、知らない職業を知ったり、 チャレンジしたりするきっかけに。 ZOOMを利用したオンラインセミナーです。 ビデオ・マイクはオフで大丈夫。ご自宅から気軽に参加可能!

## 開催日時 合和 6年 10:00~10:30

## 申込方法 オンラインでお申し込み (定員:80名)

申込はコチラ▼

▣;;;;;;:

jobtag(じょぶたぐ)とは、 厚生労働省の職業情報サイトで、 さまざまな情報を、わかりやす い解説文や動画、数値データで 紹介しているサイトです。

※雇用保険の活動実績になります。

<備考> 当日は9:40より入室可能です。 HPより利用規約を事前にご確認ください。 視聴にあたっては規約に同意したものと見なします。

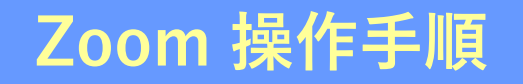

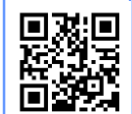

まずZoomのアプリをダウンロードしてご用意ください。 下記URLから、もしくは二次元コードをスキャンしてダウンロードが可能です。 https://zoom.us/signup

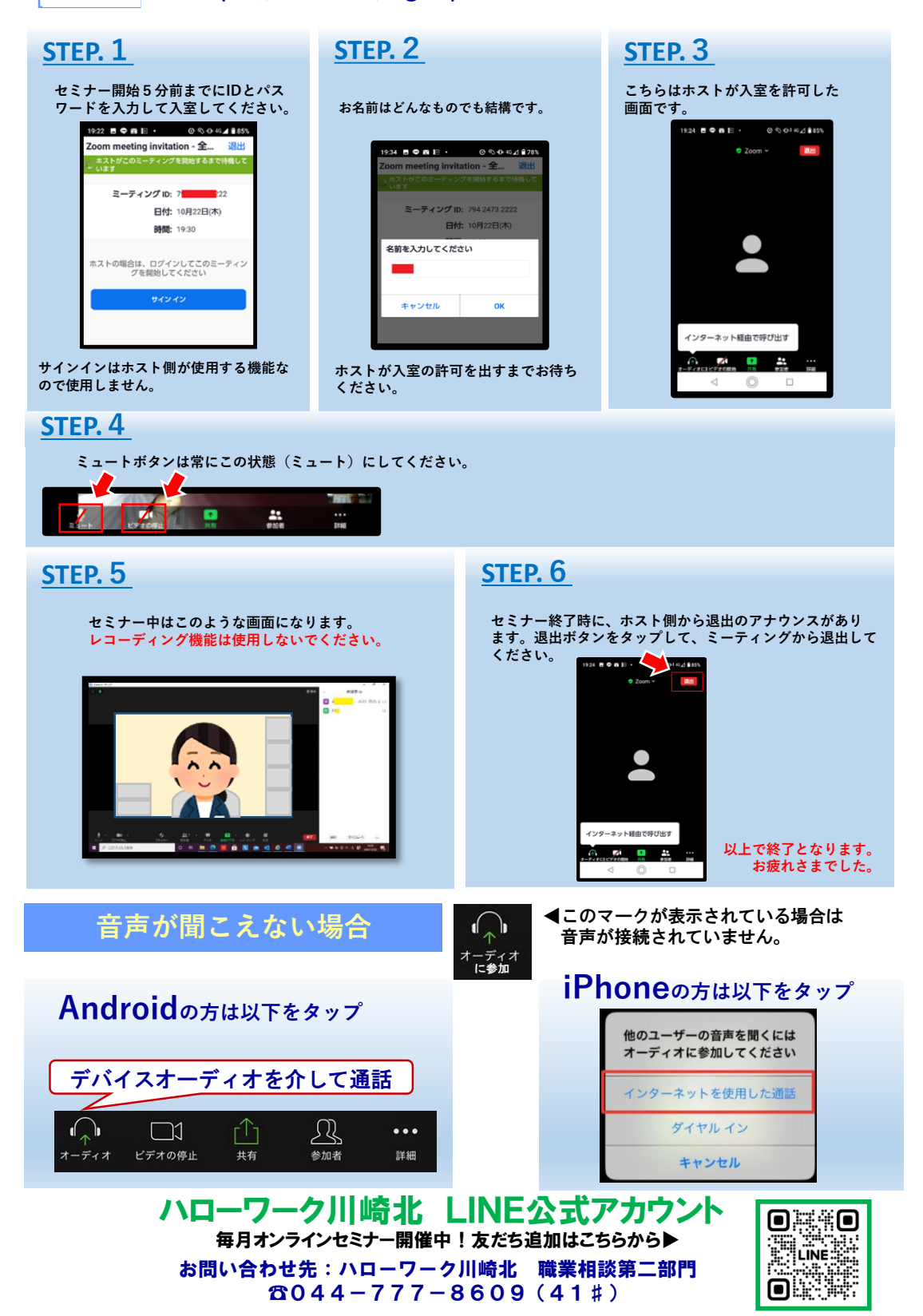